# 消費税 10%税率対応 設定手順書

SE-S20 / NL-200

## 2019 年 9 月 カシオ計算機株式会社

### 改定税率の事前予約

- 1. 予約日と予約税率を設定する
- ① モードスイッチを「設定」に合わせます。

※キーは PGM キーを使用してください。

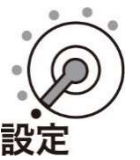

② 以下の操作をします。

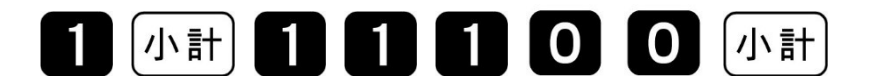

● 「11100」と表示してガイダンスを印字します。

③ 改定年月日を入力して、「現/預」を押します。

西暦年の下2桁、月2桁、日2桁を入力します。

2019年10月1日の場合

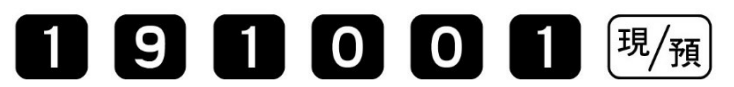

- 設定内容をレシートに印字します。
- ④ 予約税率を入力して、「現/預」を押します。

10%の場合

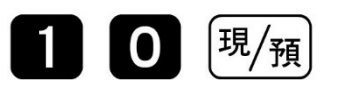

- 設定内容をレシートに印字します。
- ⑤ 「小計」を押します。

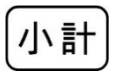

#### 改定税率当日の作業

#### 1. 部門キーに単価を設定する

① モードスイッチを「設定」に合わせます。

※キーは PGM キーを使用してください。

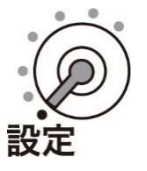

② 以下の操作をします。

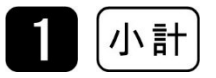

#### ●「PGM」と表示します。

③ 部門キーに単価を設定して、最後に「小計」を押します。

部門 1~5の場合

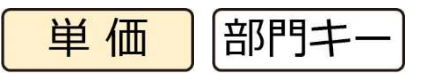

部門 6~10 の場合

(#当都) 単価 部門キー

- 【参考例】下記を設定します。
- 部門 2: ¥800
- 部門3: ¥350
- 部門6: ¥200
- 部門8: ¥800

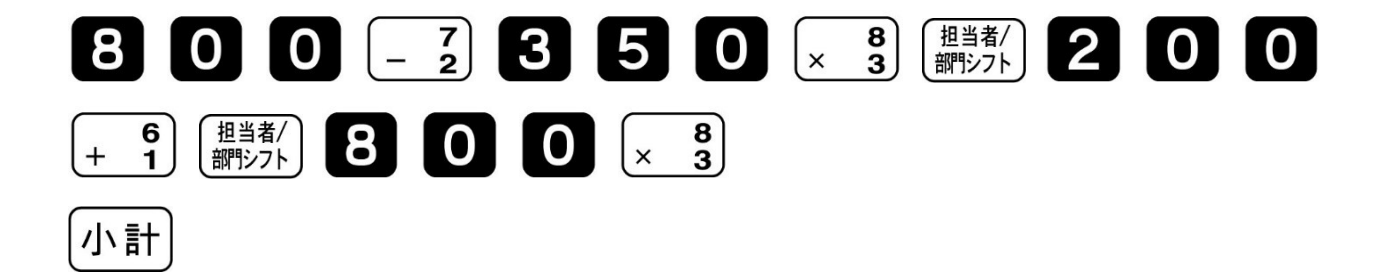

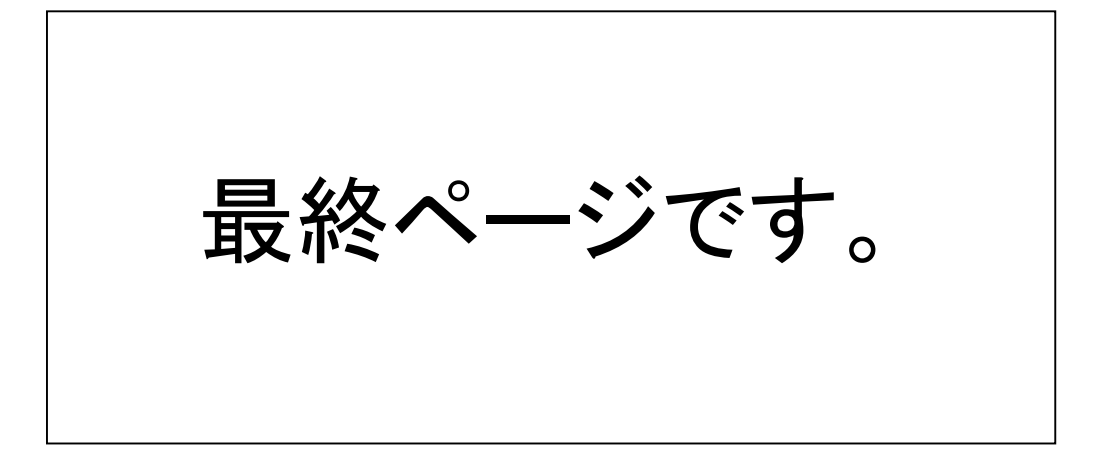